# **Fullerton College DSS Testing Center How to Book a Testing Appointment**

Visit: dss.fullcoll.edu/testing-accommodations/

\*You must request your instructor letter prior to booking a testing appointment online.

ontine.

### **STEP 1**

#### Click on "Schedule Testing Appointment".

# **Testing Accommodations**

#### **Contact Information**

714-992-7127 dsstestingcenter@fullcoll.edu

In-Person Proctoring: Monday – Thursday: 8 am – 4:30 pm

Remote Proctoring: Monday – Thursday: 8 am – 4:30 pm Friday: 8 am – 11:30 am Testing accommodations are authorized by a Disability Support Services (DSS) Learning Disabilities Specialist/Counselor. If an instructor cannot provide the authorized accommodation, DSS may proctor the exam for the instructor. Both students and instructors must follow the respective procedures below in order to use the DSS Test Proctoring services.

Students who plan to take their test at the DSS Testing Center must first request their instructor letter and then schedule a testing appointment to initiate the process. Appointments should be made at least two business days in advance for all class tests and quizzes, except for final exams and any remaining end of the semester quizzes/exams. For final exams and any remaining end of the semester quizzes/exams, testing appointments must be scheduled at least two weeks in advance prior to the end of the semester. Be sure to check your class syllabus for final exam dates!

If a student does not adhere to the Testing Center guidelines listed below, they may have this service suspended.

### **Test Proctoring Services**

In-Person Proctoring: In-person test proctoring is available by appointment in Room 842 during the posted hours. Complete the test proctoring request below to schedule an in-person test proctoring appointment.

NOTE: In-person test proctoring is for students enrolled in on-campus or hybrid courses, not online courses.

Remote Proctoring: Zoom test proctoring is available by appointment during the posted hours. Complete the test proctoring request below to schedule your remote testing appointment.

NOTE: Remote test proctoring is only available for non-asynchronous online courses.

Schedule Testing Appointment

How to Book a Testing Appointment

Instructor Portal

How to Submit Quiz/Exam Information

**Testing Center Guidelines** 

### Click on "Schedule a Quiz/Exam".

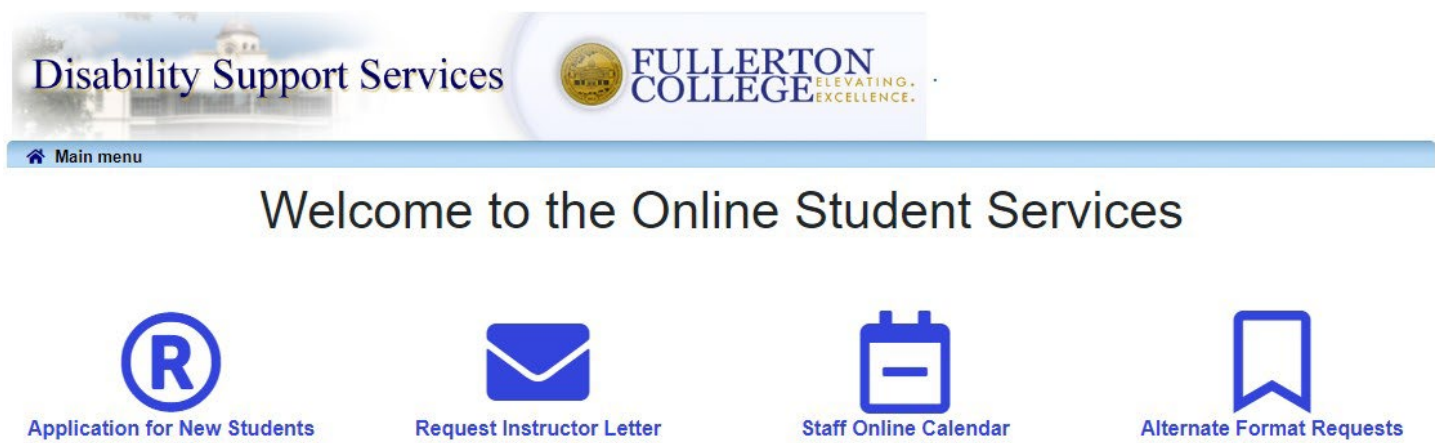

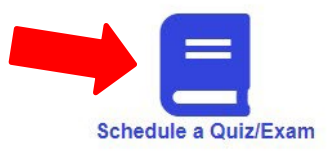

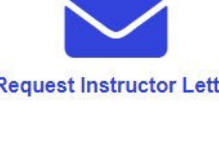

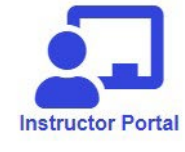

Click on "Schedule a test, mid-term or quiz" in the main menu.

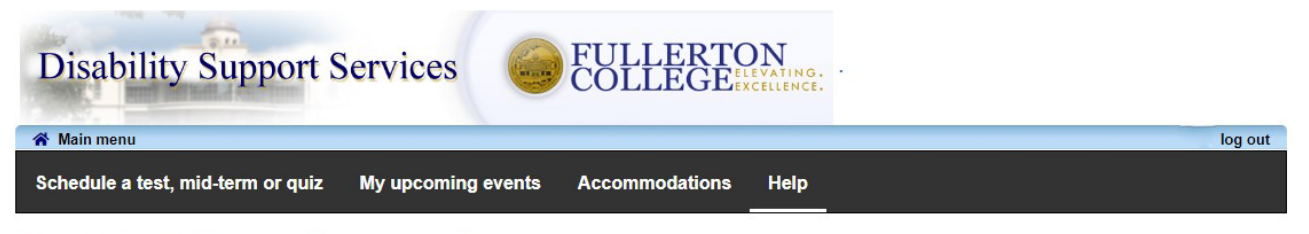

Student Test-Booking and Accommodations

Welcome to the Student Test-Booking and Accommodations website. You can use this website to:

- Schedule a quiz/exam
- · Schedule a final exam
- · Check your upcoming testing appointments
- · View your accommodations that have been assigned by your Counselor
- · Print out a pdf copy of your accommodations letter

Please click the Schedule a test, mid-term or quiz link in the menu in order to schedule a test, or choose the menu option that you would like to use.

You will be asked to login using your school login account.

If you need further assistance, please contact the DSS Testing Center at (714) 992-7127.

#### Login using your MyGateway username and password.

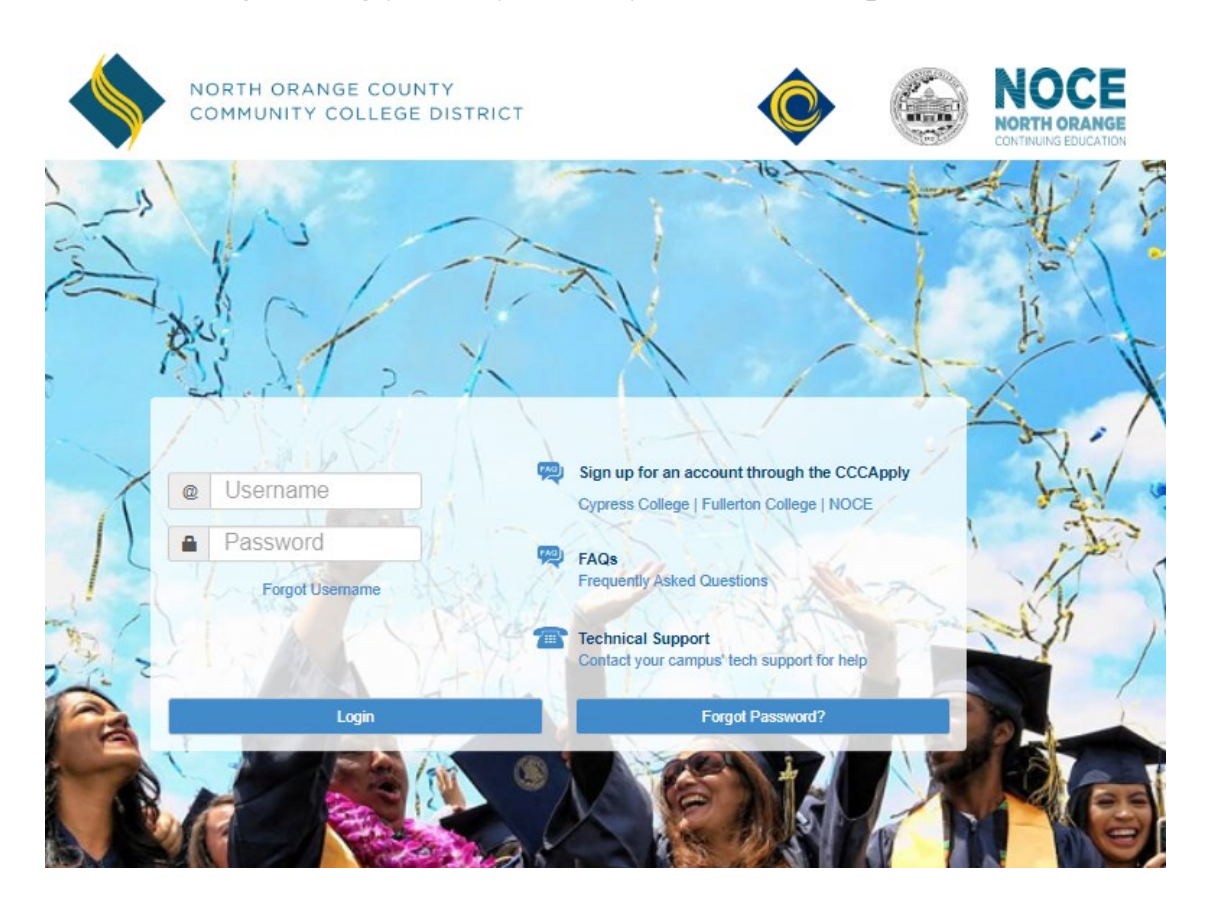

# On the first screen, review the information and click "Next" if you are ready to proceed with booking a quiz/exam online.

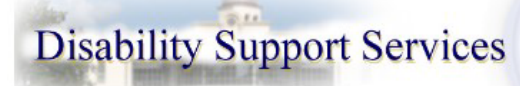

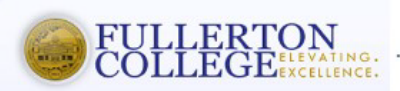

#### Main menu

#### Welcome

1. Select your course

2. Date and time you will take the quiz/exam at the DSS Testing Center

3. Confirm instructor information

4. Choose your accommodations for this quiz/exam

5. Confirm the time of your quiz/exam

6. Confirm your testing appointment and complete your reservation

#### **Online Test Booking**

Welcome to the Online Test Booking wizard. This wizard will guide you through the process of scheduling your test with us. You may stop this process at any time by clicking the 'Cancel' button at the bottom of each page.

To receive your approved testing accommodations, an instructor letter must be requested every semester.

- Testing appointments must be made online at least two (2) business days in advance for all quizzes/exams
  with the exception of final exams. For appoved accommodations other than extra test time, arrangements
  must be made at least one (1) week in advance (e.g. use of a private room, a computer, a scribe, use of preapproved white noise/music during exam or to request a test in an alternate format).
- For final exams and any remaining end of the semester quizzes/exams, testing appointments must be made online at least two (2) weeks in advance prior to the end of the semester.

Please be aware that you and your instructor will receive an email notification with the details of your quiz/exam testing appointment request once you have submitted your information.

You will need to have the following information handy in order to successfully schedule your quiz/exam:

- 1. The name of the course you want to schedule a quiz/exam and the instructor's name
- 2. The date, start time and duration of the quiz/exam you will be taking at the DSS Testing Center

If you need to schedule a quiz/exam that is not within the minimum time frame, please contact the DSS Testing Center at (714) 992-7127.

\*\*\* Students must adhere to the Testing Center Guidelines in order to use DSS Test Proctoring services\*\*

Click the 'Next' button below to get started.

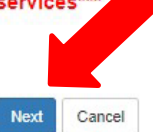

log out

Select the course you would like to book a quiz/exam for from the drop down list.

#### Click "Next" to proceed.

| 🗥 Main menu                                                                  | log                                                                                            |
|------------------------------------------------------------------------------|------------------------------------------------------------------------------------------------|
| Welcome                                                                      | 1. Select your course                                                                          |
| 1. Select your course                                                        | Please select the course you would like to schedule a test for from the list below.            |
| 2. Date and time you will take the<br>quiz/exam at the DSS Testing<br>Center | Course Info Course:                                                                            |
| 3. Confirm instructor information                                            | ~                                                                                              |
| 4. Choose your accommodations<br>for this quiz/exam                          | If you do not see your course listed, please contact the DSS Testing Center at (714) 992-7127. |
| 5. Confirm the time of your<br>quiz/exam                                     | Previous Next C                                                                                |
| 6. Confirm your testing<br>appointment and complete your<br>reservation      |                                                                                                |

Specify the day and time that you would like to take the quiz/exam at the DSS Testing Center. This is typically the same day and time that your class will take it, unless other arrangements have been made with your instructor and the DSS Testing Center.

Enter the amount of time your class gets to take the quiz/exam. If you do not know, you may enter one (1) hour and DSS will adjust the time accordingly.

Click "Next" to proceed.

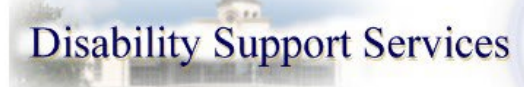

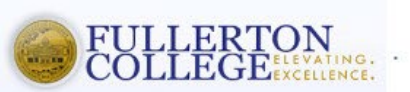

#### 希 Main menu

#### Welcome

1. Select your course

2. Date and time you will take the quiz/exam at the DSS Testing Center

- 3. Confirm instructor information
- 4. Choose your accommodations for this quiz/exam

5. Confirm the time of your quiz/exam

6. Confirm your testing appointment and complete your reservation

#### 2. Date and time you will take the quiz/exam at the DSS Testing Center

Please specify when you would like to take your quiz/exam at the DSS Testing Center. This should be the same date/time that your class is taking it, unless you have made prior arrangements with your instructor and the DSS office. You MUST enter a class quiz/exam duration. This should be the amount of time your instructor allows the class to test. If you do not know, please enter 1 hour and we will adjust the time accordingly.

log out

Please specify when the test is taking place. Enter class test duration in minutes.

| м/а/уууу      |           |  |  |
|---------------|-----------|--|--|
| Time of class | s test:   |  |  |
| eg. 9:30 an   | n         |  |  |
|               |           |  |  |
| Class test du | iration:  |  |  |
| 0             | 0         |  |  |
| (hours)       | (minutes) |  |  |
|               |           |  |  |

### Confirm your instructor information is correct.

### Click "Next" to proceed.

| 😤 Main menu                                                                  |                                                                                            | 100        | log ou |  |  |
|------------------------------------------------------------------------------|--------------------------------------------------------------------------------------------|------------|--------|--|--|
| Welcome                                                                      | 3. Confirm instructor information                                                          |            |        |  |  |
| 1. Select your course                                                        | Please verify the following information and correct anything that is missing or incorrect. |            |        |  |  |
| 2. Date and time you will take the<br>quiz/exam at the DSS Testing<br>Center | Course Info                                                                                |            |        |  |  |
|                                                                              | Fall 2024 Course : Instructor Name                                                         |            |        |  |  |
| 3. Confirm instructor information                                            |                                                                                            |            |        |  |  |
| 4. Choose your accommodations<br>for this quiz/exam                          | -Instructor Info                                                                           |            |        |  |  |
| 5. Confirm the time of your                                                  | You must enter the instructor email address in order to continue.                          |            |        |  |  |
| quiz/exam                                                                    | Instructor name:                                                                           |            |        |  |  |
| 6. Confirm your testing<br>appointment and complete your<br>reservation      | Instructor's Full Name                                                                     |            |        |  |  |
|                                                                              | Instructor email:                                                                          |            |        |  |  |
|                                                                              | Instructor's Email Address                                                                 |            |        |  |  |
|                                                                              |                                                                                            |            |        |  |  |
|                                                                              |                                                                                            |            |        |  |  |
|                                                                              |                                                                                            |            |        |  |  |
|                                                                              | Pre                                                                                        | vious Next | Cance  |  |  |

edu, Phone:71

Select the accommodations you would like to use for this quiz/exam.

Click "Next" to proceed.

#### **Disability Support Services** 希 Main menu log out 4. Choose your accommodations for this quiz/exam Welcome Listed below are the accommodation(s) that have already been approved for you by your Counselor. Please check 1. Select your course off the accommodation(s) that you would like to use for this quiz/exam. 2. Date and time you will take the Available accommodations quiz/exam at the DSS Testing Center \* Note: Only accommodations with a check will be used for your quiz/exam booking. If there is an accommodation you need and have been approved for that you do not see here, please contact the DSS 3. Confirm instructor information Testing Center at (714) 992-7127. 4. Choose your accommodations for this guiz/exam Breaks (without effect on testing time) 5. Confirm the time of your calculator (Does not include basic Math classes) quiz/exam Extended time/ 1.5 times the standard time 6. Confirm your testing Modified testing environment/ distraction reduced setting appointment and complete your reservation Test in audio format (e.g. Kurzweil) (Does not include READ 36 or READ 56) Check all Check none

Fullerton DSS ClockWork, Email:dsp@fullcoll.edu, Phone:714-992-7099

Previous

Next

Cancel

### Confirm the date/time of your quiz/exam.

#### Click "Next" to proceed.

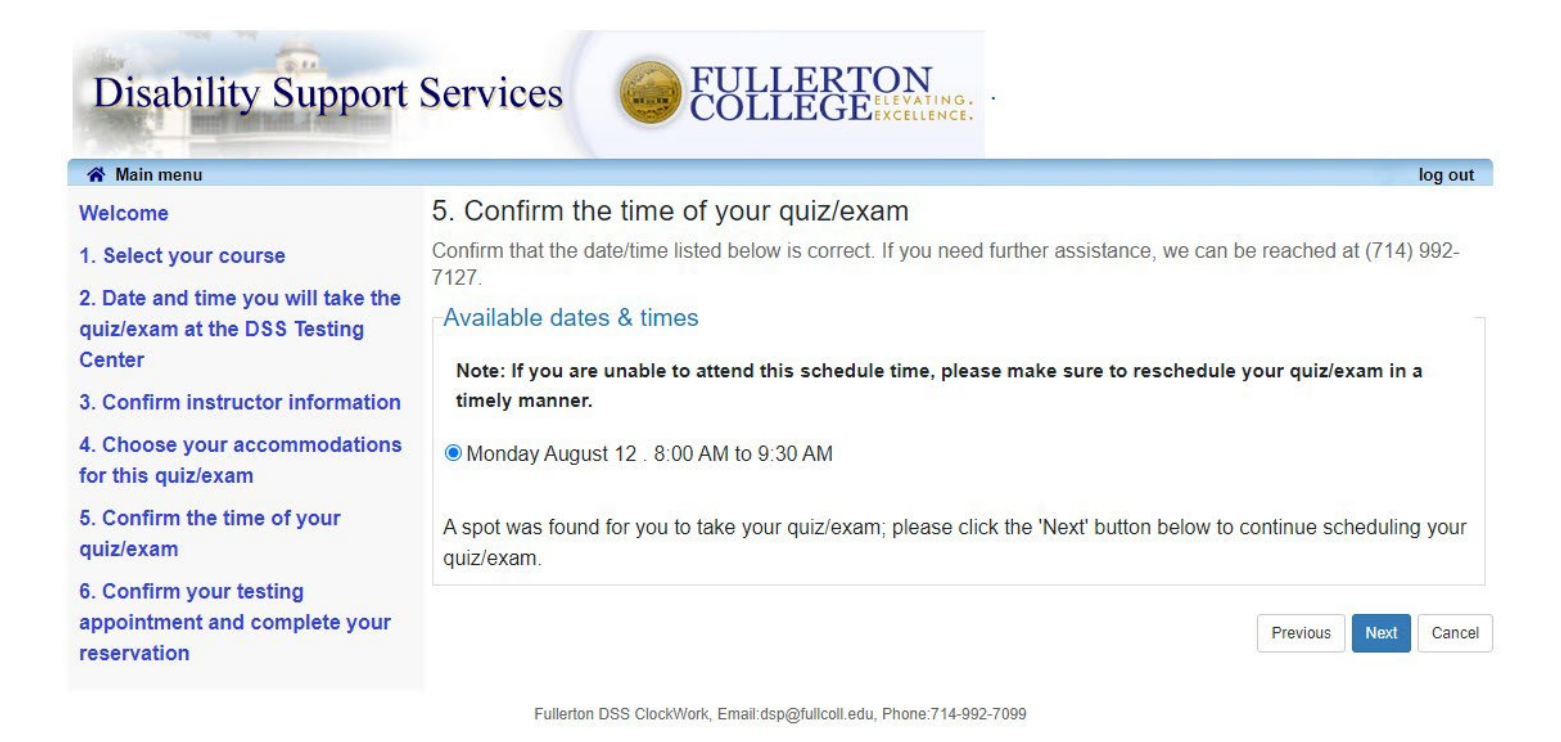

Confirm that all information entered is correct, including the accommodations that you selected.

Check the "I acknowledge" box and then click "Finish" to complete your quiz/exam booking.

You will receive an email confirmation for your appointment.

You may continue to schedule another quiz/exam or logout at this time.

| Welcome                                                                                                    | 6. Confirm your testing appointment and complete your reservation                                                                                                    |
|----------------------------------------------------------------------------------------------------|----------------------------------------------------------------------------------------------------|
| 1. Select your course                                                                                                    | Verify the tentative test information is correct. Select the acknowledge button and click the 'Finish' button to to                                                                                                    |
| <ol> <li>Select your course</li> <li>Date and time you will take the<br/>quiz/exam at the DSS Testing<br/>Center</li> <li>Confirm instructor information</li> <li>Choose your accommodations<br/>for this quiz/exam</li> <li>Confirm the time of your<br/>quiz/exam</li> <li>Confirm your testing<br/>appointment and complete your<br/>reservation</li> </ol> | -Your tentative test information Tentative test information Tentative test date and time Mon Aug 12, 2024 . 8:00 AM to 9:30 AM (1 h and 30 m) Course information Fall 2024 Course Instructor Instructor Name . Instructor Email Address Class test date / time Mon Aug 12, 2024 8:00 AM (1 h)                                                                                                    |
|                                                                                                    | <ul> <li>* Note: this is not your accommodated writing time</li> <li>Accommodations required <ul> <li>Breaks (without effect on testing time)</li> <li>calculator (Does not include basic Math classes)</li> <li>Extended time/ 1.5 times the standard time</li> <li>Modified testing environment/ distraction reduced setting</li> <li>Test in audio format (e.g. Kurzweil) (Does not include READ 36 or READ 56)</li> </ul> </li> </ul> |
|                                                                                                    | I acknowledge that the information I am submitting is correct to the best of my knowledge and that I have read and<br>will adhere to the Testing Center guidelines. I understand that if I do not adhere to the Testing Center guidelines that<br>I may have this service suspended.                                                                                                    |
| Disability<br>Main menu<br>Schedule a test, mi                                                                                                    | d-term or quiz My upcoming events Accommodations Help                                                                                                    |

#### Thank you for your submission.

You will receive an automatic confirmation email regarding your testing appointment. Notification of this testing appointment will also be sent to your instructor.

Schedule another test

Fullerton DSS ClockWork, Email:dsp@fullcoll.edu, Phone:714-992-7099

Any questions, please contact the DSS Testing Center at (714) 992-7127 or at dsstestingcenter@fullcoll.edu